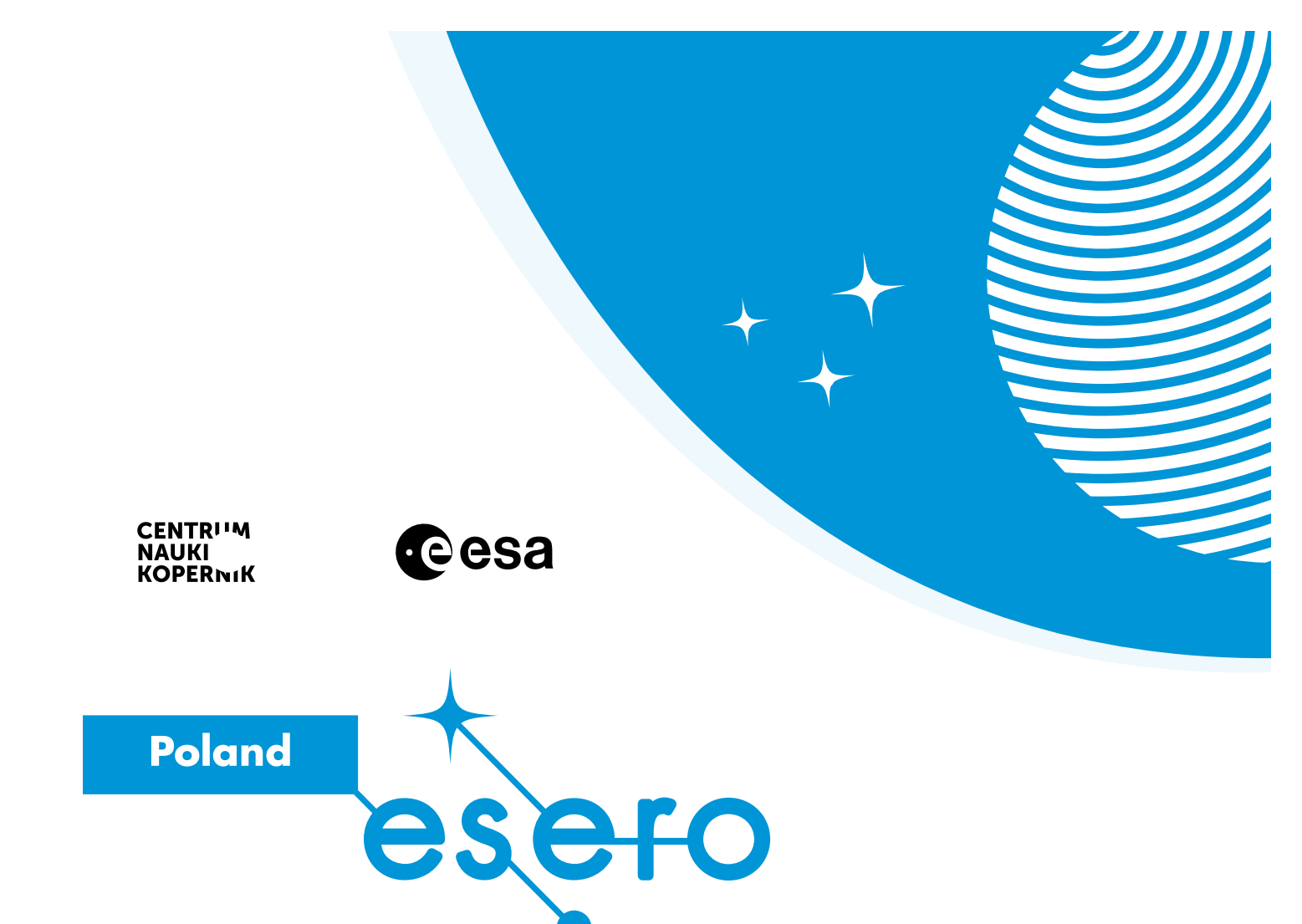

# PRAWO POWSZECHNEGO CIĄŻENIA

Zobacz spadek swobodny w aplikacji phyphox

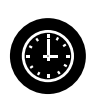

45 minut (1 godzina lekcyjna)

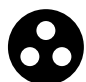

szkoła ponadpodstawowa (klasy I–II)

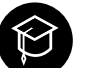

fizyka

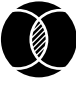

siła grawitacji | spadek swobodny | przyspieszenie grawitacyjne

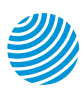

www.esero.kopernik.org.pl

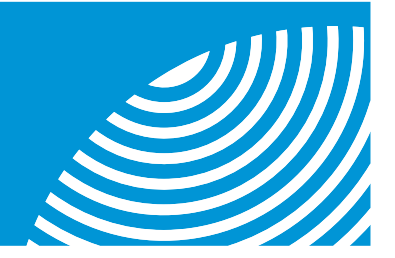

# PRAWO POWSZECHNEGO CIĄŻENIA

Zobacz spadek swobodny w aplikacji phyphox

Autorka: Marta Pietrow

## Opracowane dla ESERO-Polska

## Poruszane watki

- opis oddziaływania grawitacyjnego
- siła grawitacji

synteza newtonowska

- prawo powszechnej grawitacji
- spadek swobodny
- przyspieszenie ziemskie

## Rozwijane umiejętności

- dokonywanie obserwacji
- formułowanie wniosków
- rozwijanie współpracy w grupie
  - rozwijanie myślenia krytycznego
  - korzystanie z technologii
  - pogłębianie znajomości praw fizyki i ich zastosowania do wyjaśniania procesów i zjawisk w przyrodzie

## Metody pracy

- metoda doświadczalna
- praca w grupach
- dokonywanie pomiarów

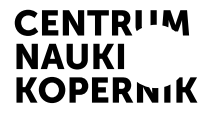

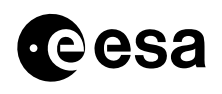

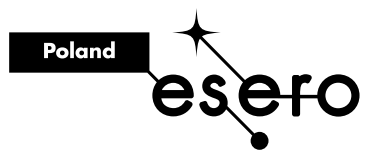

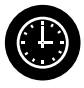

## Czas

45 minut (1 godzina lekcyjna)

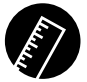

## Niezbędne materiały

- arkusz do dyskusji załącznik 1
- instrukcja doświadczenia (dla każdej grupy) załącznik 2
- instrukcja doświadczenia (dla każdej grupy) załącznik 3
- smartfon lub tablet z dostępem do internetu (dla każdej grupy)
- stoper
- zestaw pomiarowy (dla każdej grupy 4–5-osobowej)
  - waga
  - taśma miernicza

- smartfon z aplikacją phyphox
- woreczek strunowy lub pudełko o wymiarach około 10×15 cm
- folia bąbelkowa lub inne materiały amortyzujące
- przedmioty potrzebne do demonstracji spadku swobodnego
  - · 2 jabłka

**Miejsce** 

sala lekcyjna

- książka lub zeszyt
- projektor lub tablica interaktywna

## Przygotowanie zajęć

Zainstaluj na smartfonie aplikację phyphox i zapoznaj się z jej działaniem. Jest ona nieodpłatna i dostępna na wszystkie systemy operacyjne. Dowiedz się wcześniej, jak działa akcelerometr w telefonie (https://techfresh.pl/ jak-dziala-akcelerometr-w-telefonie/).

Po zainstalowaniu aplikacji zobaczysz aktywne doświadczenia (zależy to od czujników, w które wyposażony jest dany smartfon). W zaproponowanym doświadczeniu wykorzystamy funkcjonalność "Przyspieszenie (bez g)". Aplikacja ma proste menu w języku polskim i krótką instrukcję do wykonania eksperymentu.

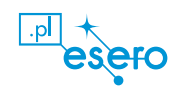

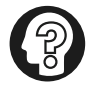

#### Wskazówka

Zwróć uwagę uczennic/uczniów, by byli ostrożni. W zadaniu będą upuszczać telefon z wysokości ok. 2 metrów z uruchomioną aplikacją. Następnie zadaniem będzie przeanalizowanie otrzymanego wykresu dla poszczególnych faz ruchu.

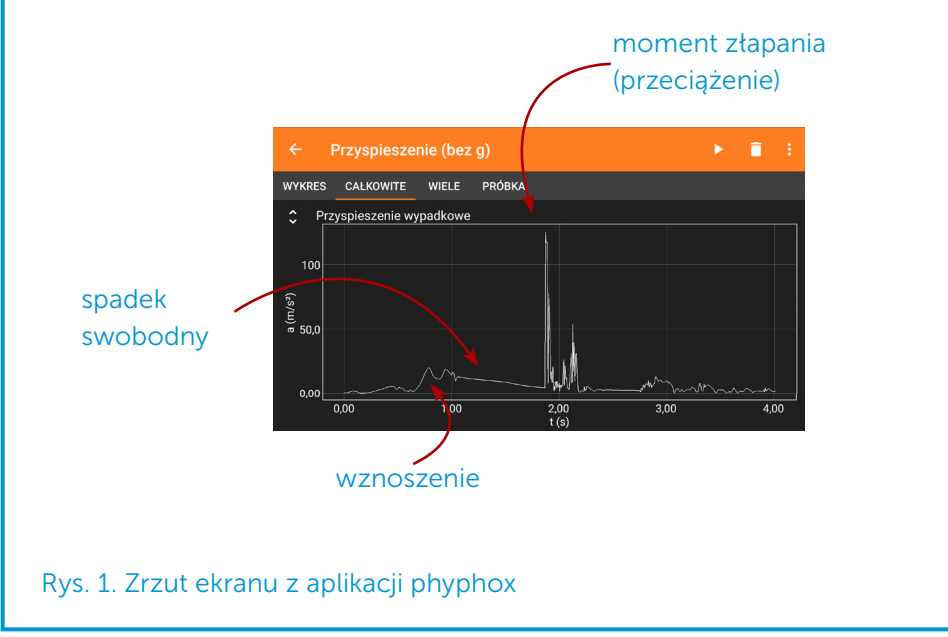

Lekcję zacznij od aktywności **Sprawdź swojego sąsiada**, która wprowadzi uczennice/uczniów w zagadnienie powszechnego ciążenia, pobudzi do myślenia i zaciekawi. Chodzi w niej o nawiązanie współpracy, uruchomienie kreatywności i działanie skłaniające do wyrażania stwierdzeń językiem fizyki (uczennice/ uczniowie lepiej zapamiętują to, co powiedzą, a nie to, o czym pomyślą). Różne wypowiedzi młodych osób pozwolą ci odnieść się do potencjału grupy. W tym zadaniu wykorzystasz stoper.

Do przeprowadzenia ćwiczenia **Wszystko spada** wykorzystasz komputer z projektorem do wyświetlenia arkusza do dyskusji (załącznik 1). Klasę podziel na 4–5-osobowe zespoły.

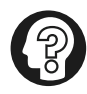

#### Wskazówka

Jeśli nie dysponujesz projektorem ani tablicą interaktywną, wydrukuj lub prześlij uczennicom/uczniom arkusz do dyskusji. Niech każda grupa wyświetli go na ekranie swojego komputera.

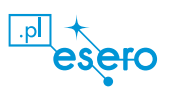

W ćwiczeniu **Spadanie czy unoszenie** młode osoby pracują w grupach, wykorzystując zestaw pomiarowy. Przeprowadzą doświadczenie sprawdzające, z jakim przyspieszeniem spadają ciała na podłoże. Uczennice/uczniowie korzystają z instrukcji (załącznik 2).

Lekcję zakończ aktywnością **Przekonaj swojego sąsiada**. Będzie to podsumowanie na podstawie argumentów naukowych dostarczonych podczas zajęć.

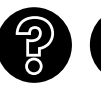

### Sprawdź swojego sąsiada

Zacznij od ćwiczenia na rozgrzewkę. Podziel klasę na pary. Każdej zadaj to samo pytanie: *co spadnie szybciej z wysokości 1 piętra: kula drewniana czy kula oło-wiana o jednakowych rozmiarach?* Na razie daj dowolność uczennicom/uczniom, niech spróbują na nie odpowiedzieć bez dodatkowych informacji. Dla porządku ustal, że przez 1 minutę mówi osoba po lewej stronie, zaczynając wypowiedź od: "moim zdaniem...". Po minucie następuje zmiana. Czas odmierzaj stope-rem. Przysłuchuj się wypowiedziom uczennic/uczniów i notuj najtrafniejsze odpowiedzi.

Podsumuj wypowiedzi uczennic/uczniów, odnosząc się do zasłyszanych w ćwiczeniu opinii typu: "spadną jednocześnie", "spadną w tym samym czasie". Zacytuj wypowiedzi świadczące o niezależności czasu spadania od masy ciał. Jeśli część uczennic/uczniów uważała inaczej, powiedz, że podczas dzisiejszych zajęć spróbują udowodnić lub obalić swoje zdanie przedstawione na początku lekcji.

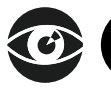

## Wszystko spada

Wyświetl na tablicy oś czasu (załącznik 1). Omów z uczennicami/uczniami rozwój teorii ruchów ciał. Nawiąż do pytań, które stawiali sobie uczeni setki lat temu. Zacznij od Arystotelesa, umieszczając infografikę w odpowiednim miejscu. Kontynuuj: Ptolemeusz, Kopernik, Galileusz, Kepler, Newton, Halley, prawo grawitacji Newtona, Cavendish, na koniec phyphox.

#### Arystoteles

Żył przed naszą erą. Dzielił ruch na naturalny – wynikający z natury obiektu i ruch gwałtowny – jako skutek pchania lub ciągnięcia. Innym prawom miał podlegać ruch ciał niebieskich. Ziemia niezmiennie znajduje się w swym właściwym miejscu i nie może się poruszać. Nie sposób wyobrazić sobie siły zdolnej do jej poruszenia. Poglądy Arystotelesa były początkiem myślenia naukowego.

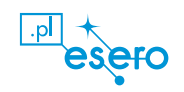

#### Ptolemeusz

Korzystając z teorii swojego poprzednika, Ptolemeusz sformułował pogląd geocentrycznego wszechświata. Stworzył nawet mapę wszechświata z Ziemią jako punktem centralnym. Jego teoria zawierała formuły matematyczne pozwalające obliczyć położenie planet.

#### Kopernik

Kres poglądom, że Ziemia trwa w bezruchu, a niebiosa obracają się wokół niej, położył Kopernik, żyjący w renesansie. Sformułował on swoją teorię o ruchu Ziemi wokół Słońca. Na podstawie obserwacji astronomicznych ruchu Słońca, Księżyca i planet na tle nieba doszedł do wniosku, że to Ziemia (i inne planety) krążą wokół Słońca (układ heliocentryczny). Kopernik opierał się na zastanej wiedzy i nie mógł pogodzić ruchu Ziemi ze znanymi wówczas prawami ruchu, które nie znały pojęcia bezwładności. Zdecydował się na publikację swojej rewolucyjnej pracy pod koniec życia, zmieniając poglądy na obraz Wszechświata.

#### Galileusz

Wychodząc od krytyki koncepcji ruchów Arystotelesa i popierając teorie Kopernika, kolejny uczony – Galileusz dostarczył dowodów doświadczalnych, że czas spadania dla wszystkich ciał na Ziemi jest jednakowy (jeśli nie brać pod uwagę niewielkich różnic związanych z oporem powietrza).

#### Kepler

Rozwój poglądów i teorii matematycznych pozwolił Keplerowi uściślić teorię Kopernika. Ustalił, że orbity planet są elipsami i planeta porusza się najszybciej w punkcie najbliższym Słońcu (punkt przysłoneczny – peryhelium). Jednak nie wiedział, co zmusza planetę do takiego zachowania. Stworzył on trzy bardzo ważne prawa dotyczące ruchu ciał.

#### **Newton i Halley**

Newton obserwował planety za pomocą teleskopu zwierciadlanego swojej konstrukcji (teleskop Newtona) i starał się znaleźć przyczynę utrzymywania się planet na orbitach. Sformułował trzy zasady dynamiki. Zagadnienie ruchu planet rozważał również astronom Halley. Razem z Newtonem postulował istnienie siły centralnej utrzymującej planety na swoich orbitach. Astronom prowadził obserwacje komety (później nazywanej kometą Halleya). Dane z 1680 roku skłoniły Newtona do opisania tej siły w dziele jego życia: "Matematyczne zasady filozofii przyrody". Siłę przyciągającą Newton nazwał siłą grawitacji, a grawitację uznał za powszechną właściwość czegoś, co ma masę, tłumacząc ruch ciał niebieskich i wyjaśniając utrzymywanie się Księżyca na orbicie ziemskiej oraz ruch Ziemi na orbicie okołosłonecznej. W ten sposób sformułował swoje prawo

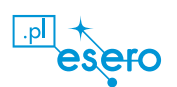

powszechnego ciążenia, które głosi: *"Każdy obiekt we wszechświecie przyciąga każdy inny obiekt z siłą, która jest wprost proporcjonalna do iloczynu ich mas i odwrotnie proporcjonalna do kwadratu odległości między ich środkami"*. Znając masę dwóch ciał i odległość między nimi, można obliczyć siłę ich wzajemnego przyciągania. Prawo to wyjaśnia również spadek ciał na Ziemię.

#### Cavendish

Zależność wyrażającą prawo powszechnej grawitacji można zastąpić równością, wprowadzając współczynnik proporcjonalności G (uniwersalna stała grawitacji), którego wartość doświadczalnie wyznaczył Cavendish. W tym celu użył on dwóch kul z ołowiu, których delikatne przyciąganie mierzył za pomocą wagi skręceń (eksperyment Cavedisha). Wartość tej stałej z większą dokładnością wyznaczył Jolly, modyfikując metodę poprzednika.

Korzystając z ewolucji poglądów na przestrzeni wieków i zdobyczy techniki, dziś za pomocą smartfona możemy wykonać zmodyfikowane doświadczenie Galileusza i potwierdzić powszechność grawitacji odpowiedzialnej za rezultaty eksperymentu ze swobodnym spadaniem.

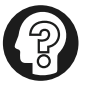

#### Wskazówka

Jeżeli uważasz, że w klasie lepiej sprawdzi się uzupełnienie osi czasu przez młode osoby, możesz podzielić klasę na 4–5-osobowe grupy, a grafikę pociąć i rozdać jako puzzle do uzupełnienia osi czasu (załącznik 1). Uczennice/uczniowie przez 5 minut pracują, a następne sprawdzają chronologię zdarzeń.

Wyjaśnij, że dzięki grawitacyjnemu przyciąganiu spadające ciała przyspieszają w kierunku Ziemi. Siła, z jaką Ziemia przyciąga wszystkie ciała, jest proporcjonalna do iloczynu mas tych ciał i odwrotnie proporcjonalna do kwadratu odległości między nimi, co stanowi treść prawa powszechnej grawitacji. Możemy je zapisać, używając współczynnika proporcjonalności G – stałej grawitacji:

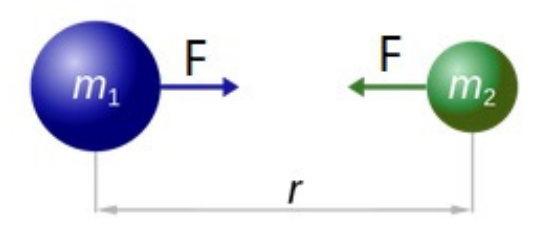

 $F = G - \frac{m_1 m_2}{r^2}$ , zgodnie z oznaczeniami na infografice.

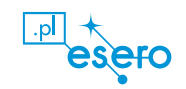

Pamiętajmy, że zgodnie z II zasadą dynamiki, jeżeli na ciało m działa siła *F*, to porusza się ono z przyspieszeniem proporcjonalnym do tej siły. Przyspieszenie ciała wywołane siłą grawitacji oznaczamy *g* i jest to stosunek ciężaru do masy ciała:

$$g = \frac{F}{m}$$

Rozważ spadek jabłka z wysokości h na Ziemię:

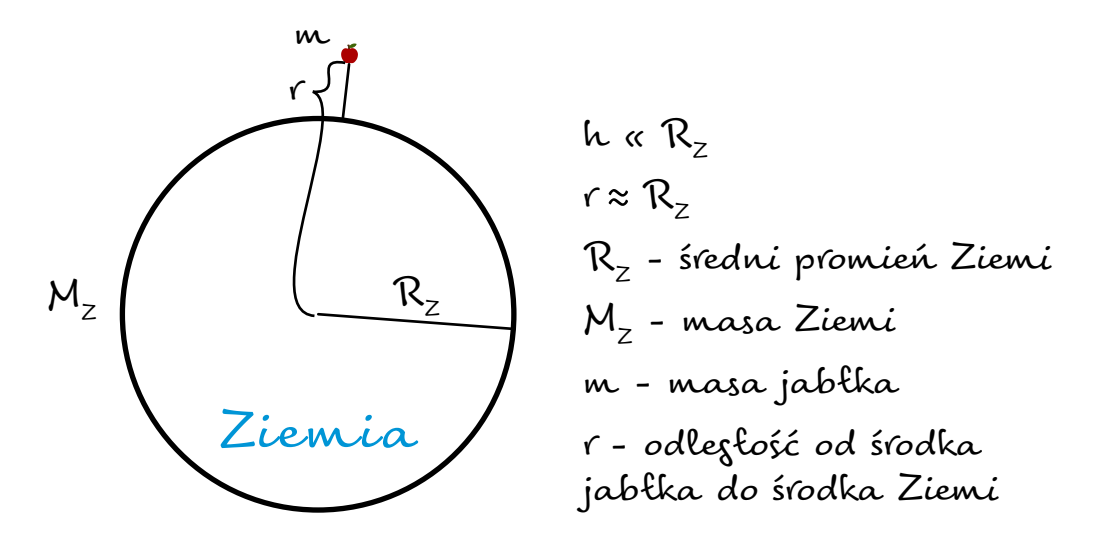

F - siła przyciązania wzajemnego między Ziemią i jabłkami

$$F = \frac{G M_z m}{r_2}$$

pod wpływem siły F jabłko porusza się z przyspieszeniem

$$\varsigma = \frac{f}{m} = \frac{\frac{G M_z m}{r^2}}{m} = \frac{G M_z}{r^2}$$

korzystając z założenia r  $\approx R_z$ , możemy zapisać:

$$s = \frac{G M_z}{R_z}$$

Dlatego przyspieszenie przy spadku swobodnym nie zależy od masy ciała.

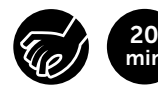

## Spadanie czy unoszenie

Podziel klasę na 4–5-osobowe grupy i rozdaj każdej zestaw pomiarowy oraz instrukcję doświadczenia (załącznik 2). Uczennice/uczniowie pracują, korzystając z instrukcji.

#### Zapoznaj się z przebiegiem doświadczenia

Przedstaw krótko przebieg doświadczenia i daj czas zespołom na zapoznanie się z instrukcją oraz działaniem aplikacji phyphox.

W doświadczeniu zespoły zmierzą przyspieszenie spadających przedmiotów o różnych masach. Pomocny w tym będzie czujnik (akcelerometr) wbudowany w smartfon wykorzystywany w phyphox. Aplikacja działa w ten sposób, że na wyświetlaczu pokazuje wartość przyspieszenia całkowitego lub jego składowe. Użyj zakładki "przyspieszenie całkowite". Po uruchomieniu aplikacji i eksperymentu "przyspieszenie (bez g)" sprawdź, poruszając smartfonem, zmiany na wykresie. Trzymając telefon nieruchomo, na wykresie widzisz, że przyspieszenie wynosi zero. Niech zespoły podrzucą delikatnie telefon i sprawdzą, jak wygląda wykres. Zastanówcie się razem, który fragment wykresu będzie potrzebny do analizy w tym doświadczeniu. Gdy wszyscy będą wiedzieli, jak prowadzić odczyt, przejdź do wykonania doświadczenia.

#### Przygotowanie:

- 1. Sprawdź, czy grupy mają: smartfon z aplikacją phyphox, woreczek zamykany lub pudełko, 2 jabłka, książkę (może być podręcznik do fizyki lub inny przedmiot, który zostanie umieszczony w woreczku) oraz materiały do amortyzacji.
- 2. Grupa ustala, z jakiej wysokości h (minimum 2 metry) będzie upuszczać pudełko. Przypomnij, by zespoły starały się zachować takie same warunki przy każdym pomiarze.
- Zespoły dzielą zadania: kto upuści pudełko z wysokości, kto będzie odpowiedzialny za złapanie pudełka przy podłożu, kto będzie prowadził zapisy. Niech zastanowią się, jak zamortyzują upadek smartfona (mogą ułożyć "poduszkę" z plecaków).
- 4. Otwierają odpowiedni eksperyment w aplikacji.
- 5. Wkładają do pudełka smartfon i 1 jabłko w taki sposób, żeby przed upuszczeniem uruchomić eksperyment przyciskiem ▶. Pomiar zatrzymują przyciskiem pauzy po upadnięciu układu na podłoże.

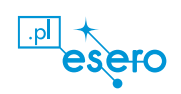

- 6. Zespoły wyjmują smartfon z pudełka i odczytują z wykresu wartość przyspieszenia (powiększą wykres, rozsuwając go dwoma palcami aż do uzyskania możliwości właściwego odczytu).
- 7. Zapisują wyniki z dokładnością do części setnych w tabeli z arkusza ćwiczeniowego (załącznik 2). W ten sposób wykonują ok. 10 pomiarów.
- 8. W powyższy sposób wykonują pomiary dla wszystkich przedmiotów.
- 9. Obliczają wartość średnią przyspieszenia.
- 10. Porównują wyniki otrzymane dla różnych przedmiotów.

Pokaż filmik o mikrograwitacji – link znajduje się w wykazie na końcu scenariusza. Opowiedz, że to samo dzieje się w ich pudełkach. Porozmawiaj o tym, dlaczego wydaje się, że przez chwilę rzeczy w pudełku się unoszą. Opowiedz, czym jest mikrograwitacja.

Jeśli wystarczy czasu, niech zespoły przykleją do jednej ze ścianek telefon z włączoną kamerą, tak by widzieć wnętrze pudełka. Niech włożą do środka dwa jabłka i nagrają spadek układu pomiarowego, najlepiej w funkcji "zwolnione tempo".

## ģ

#### Ciekawostka

Jednym z głównych zadań Międzynarodowej Stacji Kosmicznej jest prowadzenie badań naukowych w warunkach mikrograwitacji, niemożliwych do osiągnięcia na Ziemi w sposób długotrwały. Mają one pozwolić na udoskonalenie metod prowadzenia upraw (uprawy hydroponiczne), poznanie zachowań ludzkiego organizmu wystawionego na długotrwały brak grawitacji (a więc i możliwość wynalezienia nowych leków) oraz badania różnych technologii.

## **Podsumowanie**

Uczennice/uczniowie z każdej grupy odczytują wynik otrzymanego przyspieszenia ziemskiego. Porównujemy go z tablicami fizycznymi i przypominamy, od czego zależy wartość tej stałej fizycznej. Zakończ zajęcia ćwiczeniem **Przekonaj swojego sąsiada**. Młode osoby dyskutują w parach. Zadaj pytanie: *Czy wszystkie ciała z naszego eksperymentu spadają na Ziemię z takim samym przyspieszeniem?* Uczennica/uczeń po lewej przekonuje swojego sąsiada, następnie zamieniają się rolami. Poproś, by wykorzystali obserwacje z dzisiejszej lekcji.

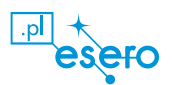

#### Inne warianty realizacji scenariusza

1. Przyspieszenie ziemskie można wyznaczyć również, korzystając ze wzoru na drogę w ruchu jednostajnie przyspieszonym:  $g = \frac{2h}{t^2}$ . Zatem mierząc czas spadku przy ustalonej wysokości, możemy otrzymać wartość przyspieszenia, którą następnie porównasz z wyznaczoną przez aplikację wartością.

Czas spadku możemy odczytać z wykresu a(t), który wyświetla aplikacja. Skorzystaj z karty doświadczenia (załącznik 3).

- 2. Zajęcia można poprowadzić w formie pokazu, korzystając z możliwości, jakie daje aplikacja phyphox. Umożliwia ona bezpośrednie połączenie (za pomocą Wi-Fi) urządzenia pomiarowego z komputerem. Po rozwinięciu "trzech kropek" w menu zezwalamy na dostęp zdalny. W ten sposób otrzy-mujemy adres URL, który po wprowadzeniu do przeglądarki komputera pozwala na obserwację widoku ekranu smartfona na ekranie komputera lub tablicy multimedialnej. Może to być forma zajęć np. na niespodziewane zastępstwo.
- 3. Dysponując dwiema kulami o jednakowych rozmiarach wykonanymi ze stali i z drewna (można je nabyć w sklepie z akcesoriami do karniszy w kategorii: zakończenia; zwróć uwagę, żeby kule były pełne), na koniec zajęć pokaż ich jednoczesny spadek. Pokaz warto nagrać w trybie "zwolnione tempo", co jednoznacznie pokaże równoczesny moment upadku obu kul na podłoże. Zadanie to można przekazać uczennicom/uczniom jako dodatkową aktywność w domu.
- 4. Na zakończenie zajęć warto pokazać spadające ciała zamknięte w pudełku. Dobrze, gdy pudełko ma rozmiary minimum 20×30×40 cm. Włóż do środka smartfon z uruchomianą aplikacją pomiaru przyspieszenia, jabłko, drewnianą kulę (stalowa może uszkodzić smartfon). Do zapisu zachowania się ciał podczas spadku użyj drugiego smartfona, który nagra wideo. Uruchom nagranie i przyklej smartfon taśmą do wewnętrznej ściany pudełka, kierując kamerę na elementy znajdujące się w pudełku. Zamknij pudełko i podrzuć. Na nagraniu odszukaj moment spadku swobodnego, który w układzie odniesienia związanym z pudełkiem wygląda jakby ciała wewnątrz unosiły się. Zadanie to można przekazać uczennicom/uczniom jako dodatkową aktywność do wykonania w domu.

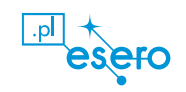

## Wykaz przydatnych linków:

- Strona główna wykorzystywanej aplikacji: https://phyphox.org/
- Multimedialne środowisko nauczania fizyki dla szkół ponadpodstawowych: http://ilf.fizyka.pw.edu.pl/
- Czym są loty paraboliczne: https://www.crazynauka.pl/loty-paraboliczne-10-minut-prawdziwejniewazkosci/
- Zjawisko mikrograwitacji: https://www.youtube.com/watch?v=Np0opSGF8Jw

## Odniesienie do podstawy programowej

#### Cele kształcenia – wymagania ogólne

I. Wiedza.

2) Poznanie różnych sposobów prowadzenia obserwacji i orientacji w terenie.

II. Umiejętności i stosowanie wiedzy w praktyce.

1) Prowadzenie obserwacji i pomiarów w terenie w tym korzystanie z różnych pomocy: planu, mapy, lupy, kompasu, taśmy mierniczej, lornetki itp.

2) Wykonywanie obserwacji i doświadczeń zgodnie z instrukcją (słowną, tekstową i graficzną), właściwe ich dokumentowanie i prezentowanie wyników.

3) Analizowanie, dokonywanie opisu, porównywanie, klasyfikowanie, korzystanie z różnych źródeł informacji (np. własnych obserwacji, badań, doświadczeń, tekstów, map, tabel, fotografii, filmów, technologii informacyjno-komunikacyjnych).

#### III. Kształtowanie postaw – wychowanie.

1) Uważne obserwowanie zjawisk przyrodniczych, dokładne i skrupulatne przeprowadzenie doświadczeń, posługiwanie się instrukcją przy wykonywaniu pomiarów i doświadczeń, sporządzanie notatek i opracowywanie wyników.

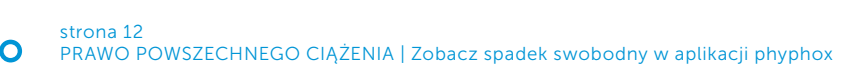

#### FIZYKA – zakres podstawowy

III. Grawitacja i elementy astronomii. Uczeń:

1) posługuje się prawem powszechnego ciążenia do opisu oddziaływania grawitacyjnego; wskazuje siłę grawitacji jako przyczynę spadania ciał;

Źródło: Rozporządzenie Ministra Edukacji Narodowej z dnia 14 lutego 2017 r. w sprawie podstawy programowej wychowania przedszkolnego oraz podstawy programowej kształcenia ogólnego dla szkoły podstawowej, w tym dla uczniów z niepełnosprawnością intelektualną w stopniu umiarkowanym lub znacznym, kształcenia ogólnego dla branżowej szkoły I stopnia, kształcenia ogólnego dla szkoły specjalnej przysposabiającej do pracy oraz kształcenia ogólnego dla szkoły policealnej (Dz. U. z 2017 r., poz. 356)

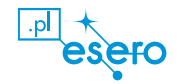

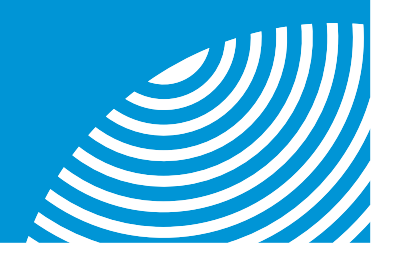

Oś czasu pomoże wprowadzić najważniejsze momenty i rozmyślania naukowców, które doprowadziły do sformułowania teorii powszechnej grawitacji.

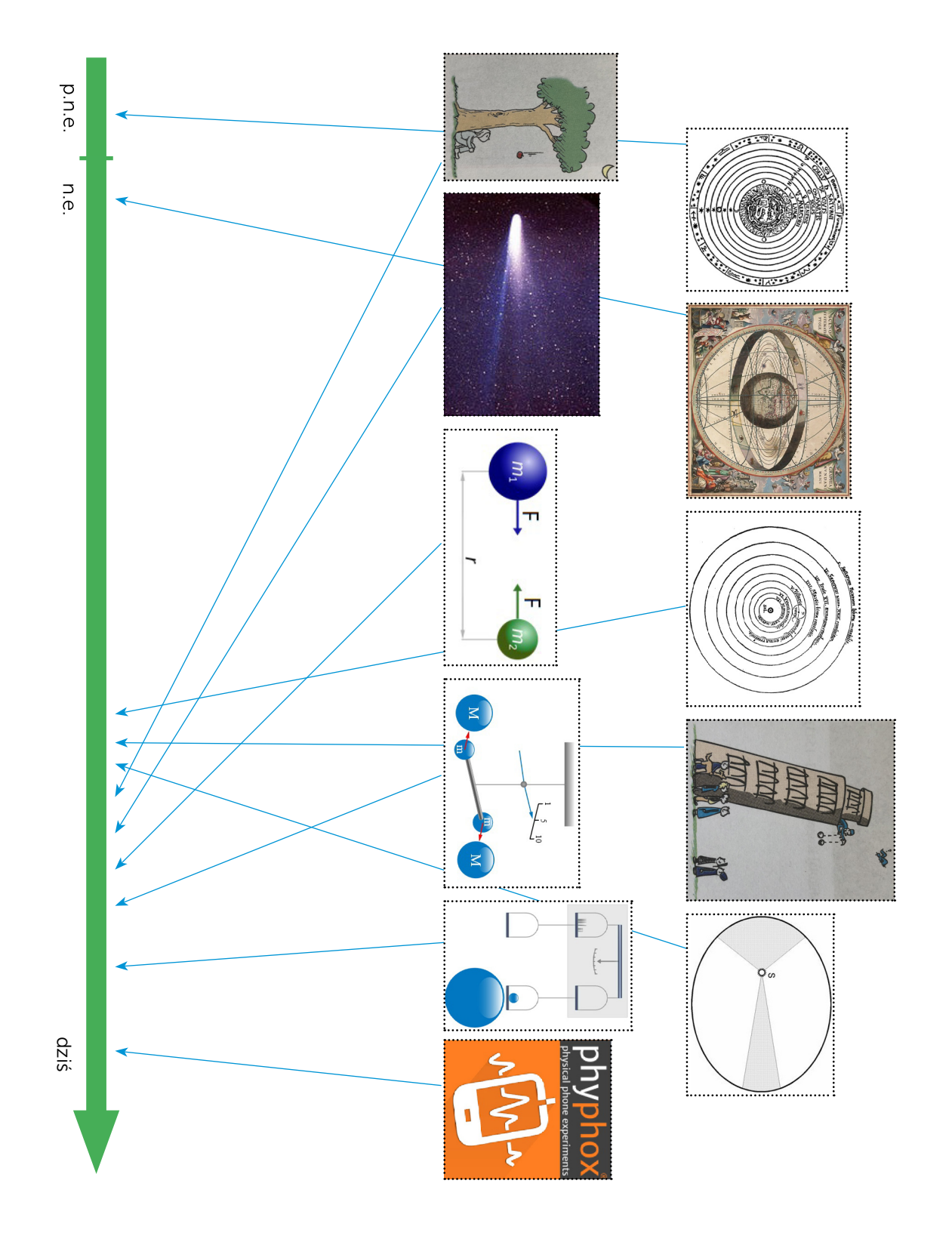

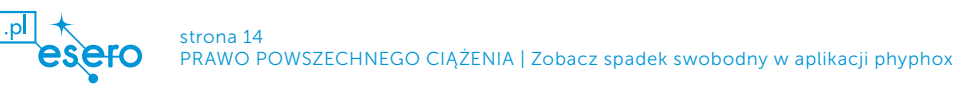

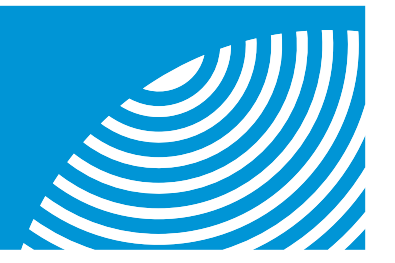

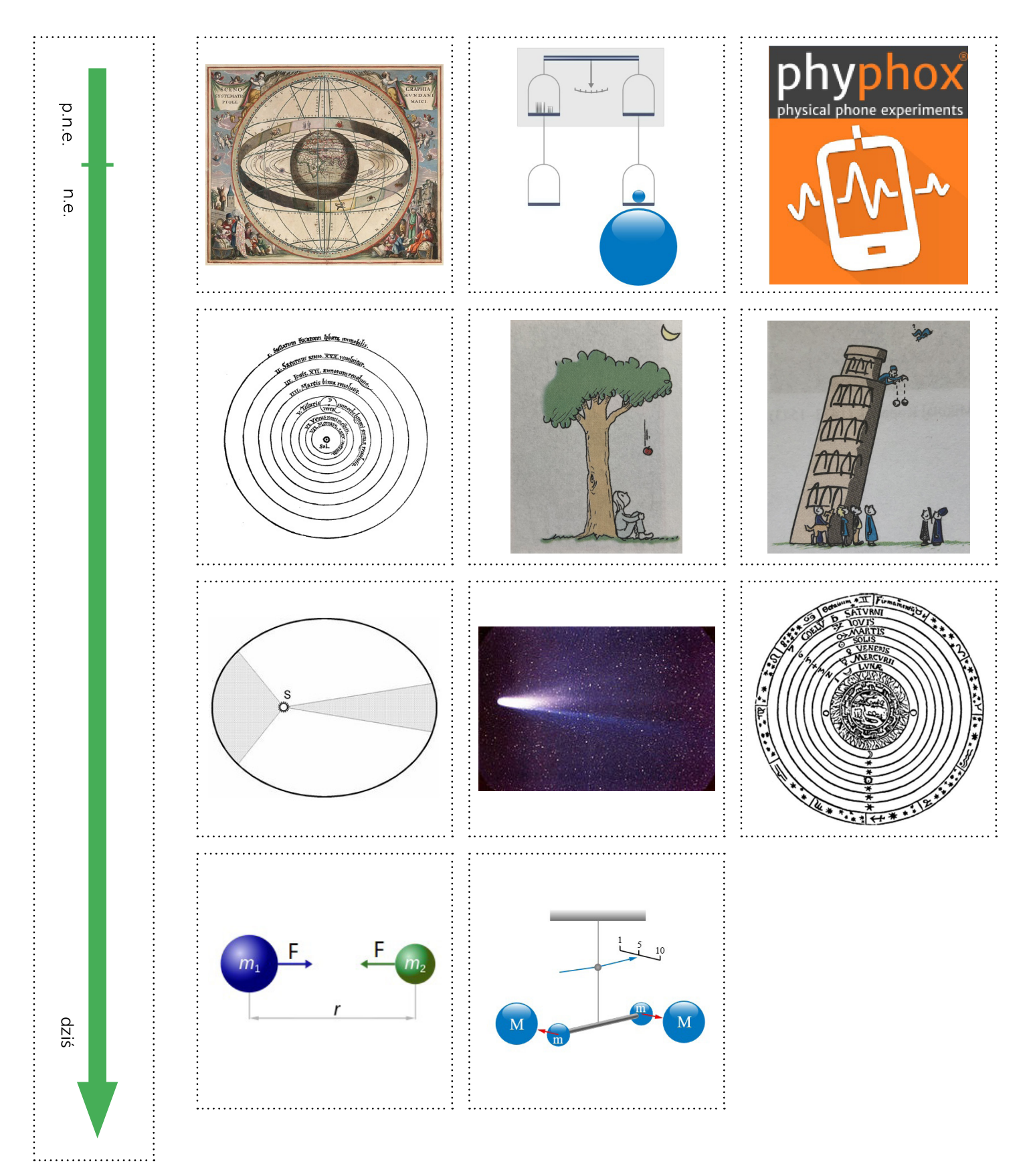

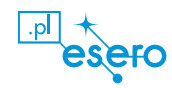

# Załącznik 2 Arkusz ćwiczeniowy

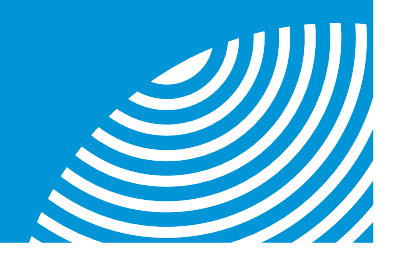

## Karta doświadczenia

W doświadczeniu zmierzysz przyspieszenie spadających przedmiotów o różnych masach.

Pomocny ci w tym będzie czujnik (akcelerometr) wbudowany w smartfon wykorzystywany w aplikacji phyphox.

Aplikacja działa w ten sposób, że na wyświetlaczu pokazuje wartość przyspieszenia całkowitego lub jego składowe. Użyj zakładki "przyspieszenie całkowite".

Po uruchomieniu aplikacji i eksperymentu "przyspieszenie (bez g)" sprawdź, poruszając smartfonem, zmiany na wykresie. Gdy trzymasz telefon nieruchomo, na wykresie widzisz, że przyspieszenie wynosi zero.

Przygotowanie:

- 1. Sprawdź, czy masz: smartfon z aplikacją phyphox, woreczek zamykany lub pudełko, 2 jabłka, książkę (może być podręcznik do fizyki lub inny przedmiot, który zmieścisz w woreczku).
- 2. Ustalcie w grupie, z jakiej wysokości h (minimum 2 metry) będziecie spuszczać pudełko. Postarajcie się zachować takie same warunki przy każdym pomiarze.
- 3. Ustalcie, kto będzie odpowiedzialny za złapanie pudełka przy podłożu lub jak zamortyzujecie upadek smartfona (możecie ułożyć "poduszkę" z plecaków).
- 4. Otwórz eksperyment w aplikacji.
- Włóż do pudełka smartfon i 1 jabłko w taki sposób, żeby przed upuszczeniem uruchomić eksperyment przyciskiem >. Pomiar zatrzymujesz przyciskiem pauzy po upadnięciu na podłoże.
- 6. Wyjmij smartfon z pudełka i odczytaj z wykresu wartość przyspieszenia (powiększaj wykres, rozsuwając go dwoma palcami aż do uzyskania możliwości właściwego odczytu).
- 7. Zapisz wyniki z dokładnością do części setnych w tabeli poniżej. W ten sposób wykonaj 10 pomiarów.
- 8. W powyższy sposób przeprowadź pomiary dla wszystkich przedmiotów.
- 9. Oblicz wartość średnią przyspieszenia.
- 10. Porównaj wyniki otrzymane dla różnych przedmiotów.
- 11. Zapisz wnioski.

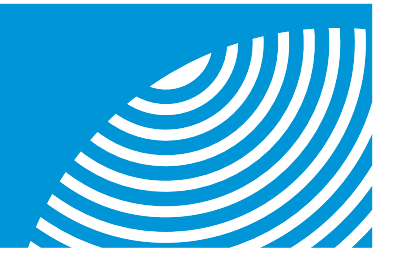

Powtórz pomiary dla dwóch jabłek oraz dla książki.

Masa badanego obiektu:

1 jabłko ..... 2 jabłka ..... książka .....

#### Tabela pomiarów

| Nr<br>pomiaru      | Wartość przyspieszenia |          |         |  |  |  |  |
|--------------------|------------------------|----------|---------|--|--|--|--|
|                    | 1 jabłko               | 2 jabłka | książka |  |  |  |  |
| 1.                 |                        |          |         |  |  |  |  |
| 2.                 |                        |          |         |  |  |  |  |
| 3.                 |                        |          |         |  |  |  |  |
| 4.                 |                        |          |         |  |  |  |  |
| 5.                 |                        |          |         |  |  |  |  |
| 6.                 |                        |          |         |  |  |  |  |
| 7.                 |                        |          |         |  |  |  |  |
| 8.                 |                        |          |         |  |  |  |  |
| 9.                 |                        |          |         |  |  |  |  |
| 10.                |                        |          |         |  |  |  |  |
| Wartość<br>średnia |                        |          |         |  |  |  |  |

Wnioski:

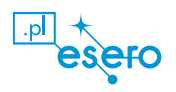

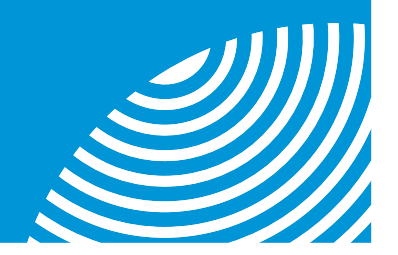

## Karta doświadczenia

W doświadczeniu zmierzysz przyspieszenie spadających przedmiotów o różnych masach oraz czas spadania.

Pomocny ci w tym będzie czujnik (akcelerometr) wbudowany w smartfon wykorzystywany w aplikacji phyphox.

Aplikacja działa w ten sposób, że na wyświetlaczu pokazuje wartość przyspieszenia całkowitego lub jego składowe. Użyj zakładki "przyspieszenie całkowite".

Po uruchomieniu aplikacji i eksperymentu "przyspieszenie (bez g)" sprawdź, poruszając smartfonem, zmiany na wykresie. Gdy trzymasz telefon nieruchomo, na wykresie widzisz, że przyspieszenie wynosi zero.

Przygotowanie:

- 1. Sprawdź, czy masz: smartfon z aplikacją phyphox, woreczek zamykany lub pudełko, 2 jabłka, książkę (może być podręcznik do fizyki lub inny przedmiot, który zmieścisz w woreczku).
- 2. Ustalcie w grupie, z jakiej wysokości h (minimum 2 metry) będziecie spuszczać pudełko. Postarajcie się zachować takie same warunki przy każdym pomiarze.
- 3. Ustalcie, kto będzie odpowiedzialny za złapanie pudełka przy podłożu lub jak zamortyzujecie upadek smartfona (możecie ułożyć "poduszkę" z plecaków).
- 4. Otwórz eksperyment w aplikacji.
- 5. Włóż do pudełka smartfon i 1 jabłko w taki sposób, żeby przed upuszczeniem uruchomić eksperyment przyciskiem D. Pomiar zatrzymujesz przyciskiem pauzy po upadnięciu na podłoże.
- 6. Wyjmij smartfon z pudełka i odczytaj z wykresu:
  - a) wartość przyspieszenia (powiększaj wykres, rozsuwając go dwoma palcami aż do uzyskania możliwości właściwego odczytu),
  - b) czas trwania spadku swobodnego (powiększaj wykres, rozsuwając go dwoma palcami aż do uzyskania możliwości właściwego odczytu).
- 7. Zapisz wyniki z dokładnością do części setnych w tabeli poniżej. W ten sposób wykonaj 10 pomiarów.
- 8. W powyższy sposób przeprowadź pomiary dla wszystkich przedmiotów.

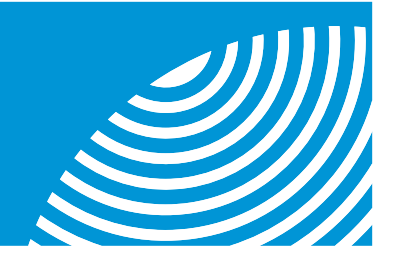

- 9. Oblicz wartość średnią przyspieszenia i czasu spadku.
- 10. Porównaj wyniki otrzymane dla różnych przedmiotów.
- 11. Zapisz wnioski.

Masa badanego obiektu:

1 jabłko ..... książka .....

Tabela pomiarów

| Nr<br>pomiaru      | 1 jabłko                                     |                      | 2 jabłka                                    |                      | książka                                      |                      |
|--------------------|----------------------------------------------|----------------------|---------------------------------------------|----------------------|----------------------------------------------|----------------------|
|                    | Wartość<br>przyspie-<br>szenia [ <u>m_</u> ] | Czas spad-<br>ku [s] | Wartość<br>przyspie-<br>szenia [ <u>m</u> ] | Czas spad-<br>ku [s] | Wartość<br>przyspie-<br>szenia [ <u>m_</u> ] | Czas spad-<br>ku [s] |
| 1.                 |                                              |                      |                                             |                      |                                              |                      |
| 2.                 |                                              |                      |                                             |                      |                                              |                      |
| 3.                 |                                              |                      |                                             |                      |                                              |                      |
| 4.                 |                                              |                      |                                             |                      |                                              |                      |
| 5.                 |                                              |                      |                                             |                      |                                              |                      |
| 6.                 |                                              |                      |                                             |                      |                                              |                      |
| 7.                 |                                              |                      |                                             |                      |                                              |                      |
| 8.                 |                                              |                      |                                             |                      |                                              |                      |
| 9.                 |                                              |                      |                                             |                      |                                              |                      |
| 10.                |                                              |                      |                                             |                      |                                              |                      |
| Wartość<br>średnia |                                              |                      |                                             |                      |                                              |                      |

Wnioski:

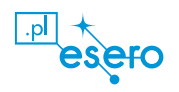